## **Lennox<sup>®</sup> Wireless Extender Installer Quick Start Guide**

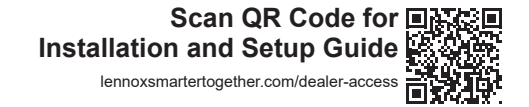

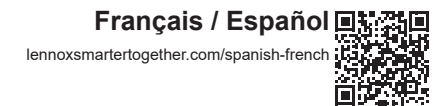

## IMPORTANT

DO NOT paint the smart device. Doing so will prevent components from functioning correctly.

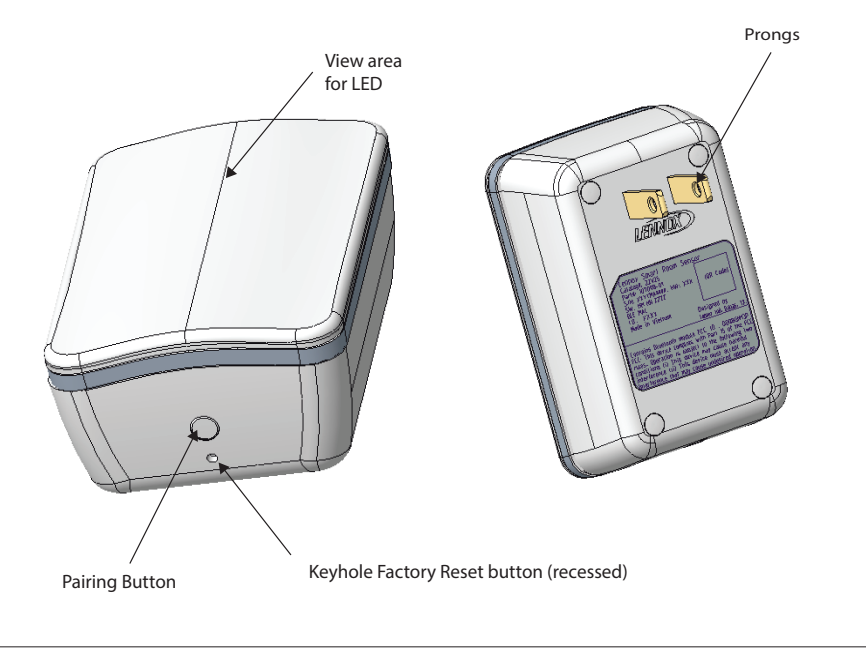

Wireless Extender Buttons and LED Indicator

. Download and install the *Lennox<sup>®</sup> Smart Technician App* if not already installed on your mobile device.

- The following procedure is assuming the Lennox<sup>®</sup> S40 Smart Thermostat has already been commissioned. From the thermostat home screen, go to Menu > Settings > Advanced Settings > View Support Service Control Center and select Connect To Lennox Smart Technician App.
- 3. The thermostat will start broadcasting its Thermostat ID.
- 4. Start the *Lennox*<sup>®</sup> *Smart Technician App* and follow the screen prompts until you reach **Service Center**.
- 5. To add a smart device, select Equipment Settings > Add Device.
- 6. Plug the smart device into a power outlet that is between the locations of the smart device and the *Lennox*<sup>®</sup> *S40 Smart Thermostat*.
- **NOTA:** The wireless extender will broadcast its ID for three minutes. To restart the broadcast ID, press the pairing button for two seconds.
- 7. Follow the screen prompts to add the smart device.
- 8. Confirm that the wireless extender is installed between the affected smart room sensor and the *Lennox*<sup>®</sup> *S40 Smart Thermostat*.
- Walk the homeowner through on where to find and download the Lennox<sup>®</sup> Smart Thermostat App. Refer to the Lennox<sup>®</sup> S40 Smart Thermostat User Guide on how to use the smart device.

## Guía de instalación rápida para el instalador del Extensor

Inalámbrico Lennox®

508300-01 Diciembre de 2022

## IMPORTANTE

NO pinte el dispositivo inteligente. El hacerlo podría impedir que los componentes funcionen correctamente.

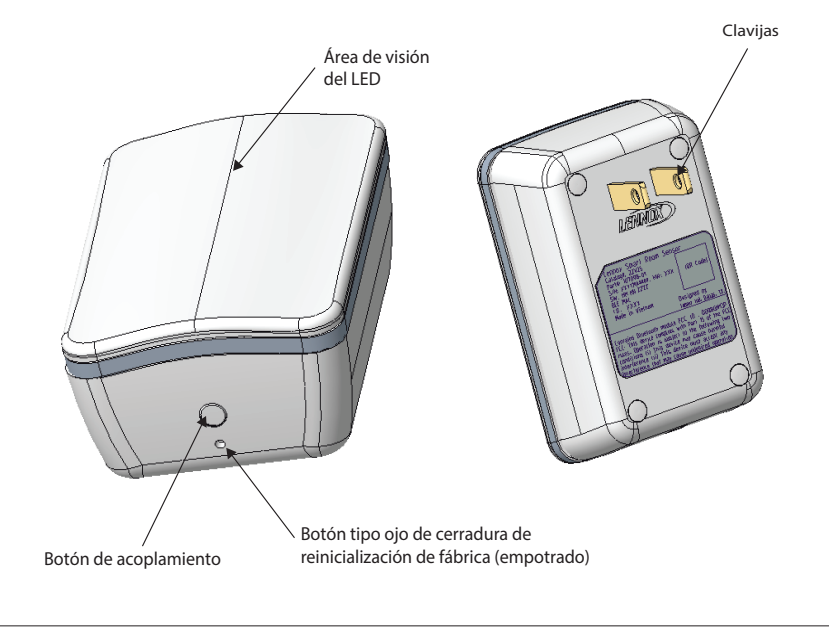

Botones e indicador LED del extensor inalámbrico

 Descargue e instale la aplicación *Técnico Inteligente de Lennox*<sup>®</sup> en su dispositivo móvil si todavía no lo ha hecho.

- El siguiente procedimiento supone que ya se puso en servicio el *Termostato Inteligente S40*<sup>®</sup>. Desde la pantalla inicial del termostato, vaya a Menú > Configuración > Ajustes avanzados > Ver el Centro de control de servicio de apoyo y seleccione Conectar a la aplicación Técnico Inteligente de Lennox.
- 3. El termostato comenzará a transmitir su ID.
- **4.** Active la aplicación *Técnico Inteligente* y siga las indicaciones en la pantalla hasta llegar a **Centro de servicio**.
- 5. Para añadir un dispositivo inteligente, seleccione Ajustes al equipo > Añadir dispositivo.
- 6. Enchufe el dispositivo inteligente en un tomacorriente situado entre el dispositivo inteligente y el *Termostato Inteligente Lennox S40*<sup>®</sup>.
- **NOTA:** El extensor inalámbrico transmitirá su ID durante tres minutos. Para reiniciar la ID de transmisión, presione el botón de emparejamiento durante dos segundos.
- 7. Siga las indicaciones en la pantalla para añadir el dispositivo inteligente.
- 8. Confirme que el extensor inalámbrico está instalado entre el dispositivo inteligente afectado y el *Termostato Inteligente S40*<sup>®</sup>.
- Explique al propietario dónde encontrar y descargar la aplicación *Termostato Inteligente de Lennox*<sup>®</sup>. Consulte la Usuario del *Termostato Inteligente Lennox<sup>®</sup> S40 Guía* sobre cómo usar el dispositivo inteligente.

Escanee el código QR para la Guía de instalación y configuración lennoxsmartertogether.com/dealer-access

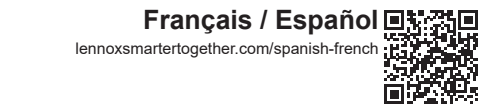